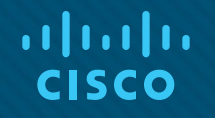

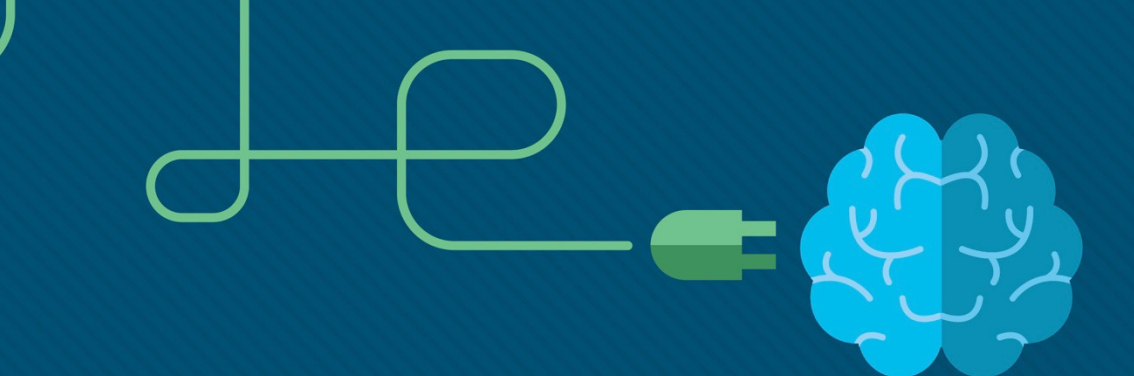

### Module 3: VLANs

**Instructor Materials** 

Switching, Routing, and Wireless Essentials v7.0 (SRWE)

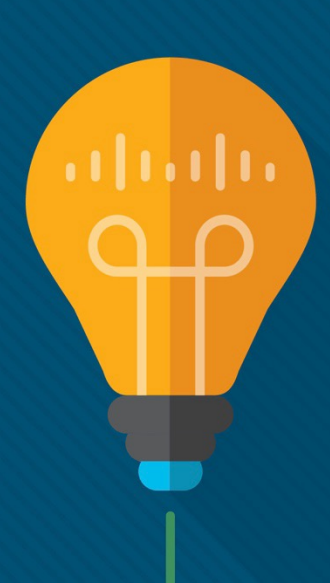

### What to Expect in this Module

• To facilitate learning, the following features within the GUI may be included in this module:

| Feature                          | Description                                                                                    |
|----------------------------------|------------------------------------------------------------------------------------------------|
| Animations                       | Expose learners to new skills and concepts.                                                    |
| Videos                           | Expose learners to new skills and concepts.                                                    |
| Check Your<br>Understanding(CYU) | Per topic online quiz to help learners gauge content understanding.                            |
| Interactive Activities           | A variety of formats to help learners gauge content understanding.                             |
| Syntax Checker                   | Small simulations that expose learners to Cisco command line to practice configuration skills. |
| PT Activity                      | Simulation and modeling activities designed to explore, acquire, reinforce, and expand skills. |

#### What to Expect in this Module (Cont.)

• To facilitate learning, the following features may be included in this module:

| Feature          | Description                                                                                                    |
|------------------|----------------------------------------------------------------------------------------------------|
| Hands-On Labs    | Labs designed for working with physical equipment.                                                                                           |
| Class Activities | These are found on the Instructor Resources page. Class Activities are designed to facilitate learning, class discussion, and collaboration. |
| Module Quizzes   | Self-assessments that integrate concepts and skills learned throughout the series of topics presented in the module.                         |
| Module Summary   | Briefly recaps module content.                                                                                                    |

cisco

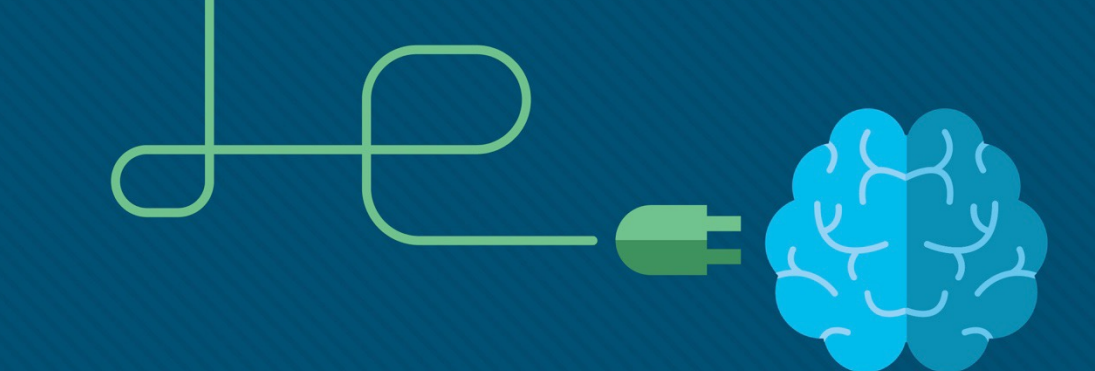

### Module 3: VLANs

Switching, Routing, and Wireless Essentials v7.0 (SRWE)

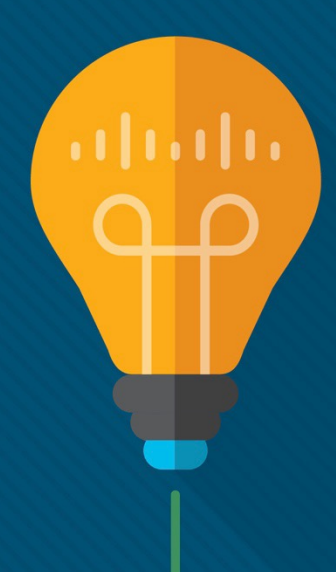

#### Module Objectives

Module Title: Protocols and Models

**Module Objective:** Explain how network protocols enable devices to access local and remote network resources.

| Topic Title                              | Topic Objective                                                                                 |
|------------------------------------------|-------------------------------------------------------------------------------------------------|
| Overview of VLANs                        | Explain the purpose of VLANs in a switched network.                                             |
| VLANs in a Multi-Switched<br>Environment | Explain how a switch forwards frames based on VLAN configuration in a multi-switch environment. |
| VLAN Configuration                       | Configure a switch port to be assigned to a VLAN based on requirements.                         |
| VLAN Trunks                              | Configure a trunk port on a LAN switch.                                                         |
| Dynamic Trunking Protocol                | Configure Dynamic Trunking Protocol (DTP).                                                      |

## 3.1 Overview of VLANs

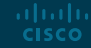

## Overview of VLANs VLAN Definitions

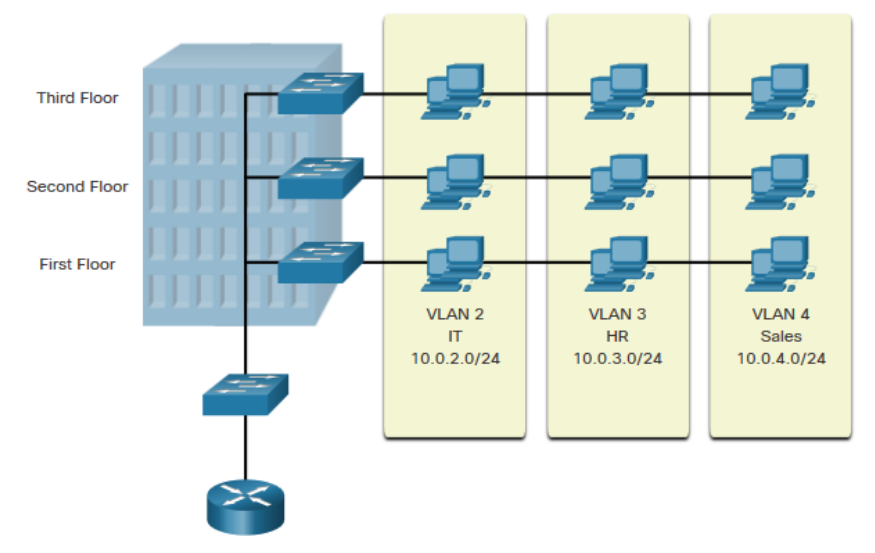

VLANs are logical connections with other similar devices.

Placing devices into various VLANs have the following characteristics:

- Provides segmentation of the various groups of devices on the same switches
- Provide organization that is more manageable
  - Broadcasts, multicasts and unicasts are isolated in the individual VLAN
  - Each VLAN will have its own unique range of IP addressing
  - Smaller broadcast domains

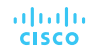

# Overview of VLANs Benefits of a VLAN Design

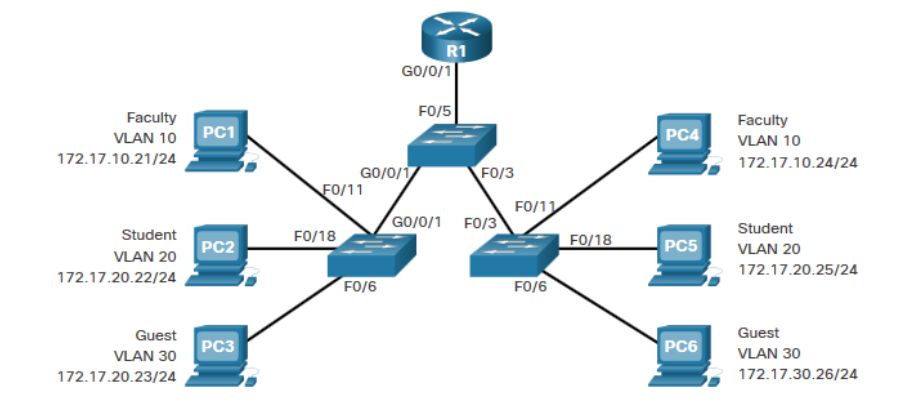

### Benefits of using VLANs are as follows:

| Benefits                     | Description                                                                  |
|------------------------------|------------------------------------------------------------------------------|
| Smaller Broadcast<br>Domains | Dividing the LAN reduces the number of broadcast domains                     |
| Improved Security            | Only users in the same VLAN can communicate together                         |
| Improved IT Efficiency       | VLANs can group devices with similar requirements, e.g. faculty vs. students |
| Reduced Cost                 | One switch can support multiple groups or VLANs                              |
| Better Performance           | Small broadcast domains reduce traffic, improving bandwidth                  |
| Simpler Management           | Similar groups will need similar applications and other network resources    |

# Overview of VLANs Types of VLANs

#### Default VLAN

CISCO

VLAN 1 is the following:

- The default VLAN
- The default Native VLAN
- The default Management VLAN
- Cannot be deleted or renamed

**Note**: While we cannot delete VLAN1 Cisco will recommend that we assign these default features to other VLANs

| /12  |
|------|
| 0/16 |
| 0/20 |
| 0/24 |
|      |
|      |
|      |
|      |
|      |
|      |

# Overview of VLANs Types of VLANs (Cont.)

#### Data VLAN

- Dedicated to user-generated traffic (email and web traffic).
- VLAN 1 is the default data VLAN because all interfaces are assigned to this VLAN.

#### **Native VLAN**

- This is used for trunk links only.
- All frames are tagged on an 802.1Q trunk link except for those on the native VLAN.

#### Management VLAN

- This is used for SSH/Telnet VTY traffic and should not be carried with end user traffic.
- Typically, the VLAN that is the SVI for the Layer 2 switch.

# Overview of VLANs Types of VLANs (Cont.)

#### Voice VLAN

- A separate VLAN is required because Voice traffic requires:
  - Assured bandwidth
  - High QoS priority
  - Ability to avoid congestion
  - Delay less that 150 ms from source to destination
- The entire network must be designed to support voice.

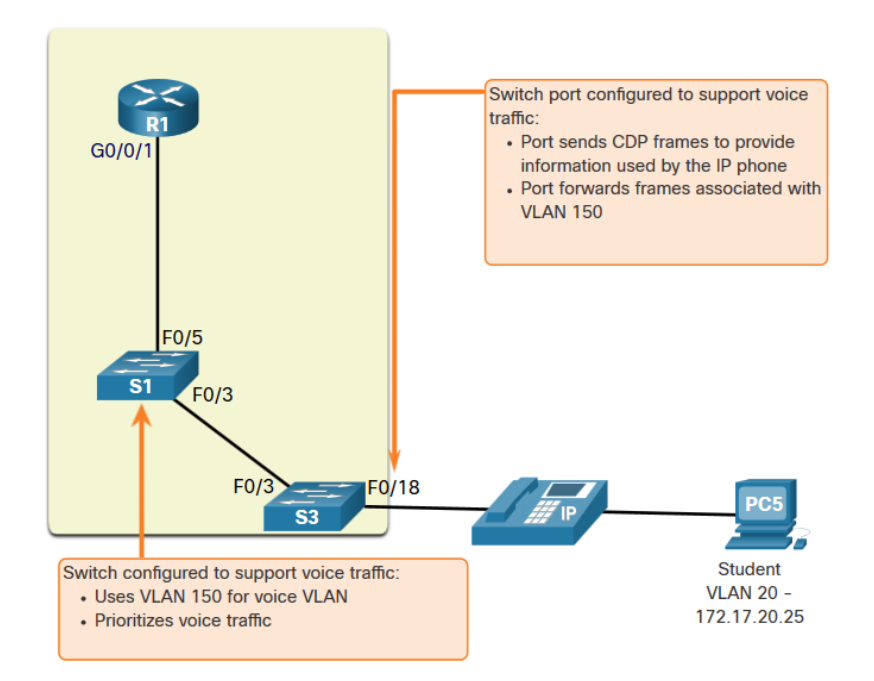

#### Overview of VLANs Packet Tracer – Who Hears the Broadcast?

In this Packet Tracer activity, you will do the following:

- Observe Broadcast Traffic in a VLAN Implementation
- Complete Review Questions

## 3.2 VLANs in a Multi-Switched Environment

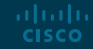

#### VLANs in a Multi-Switched Environment Defining VLAN Trunks

A trunk is a point-to-point link between two network devices.

Cisco trunk functions:

- Allow more than one VLAN
- Extend the VLAN across the entire network
- By default, supports all VLANs
- Supports 802.1Q trunking

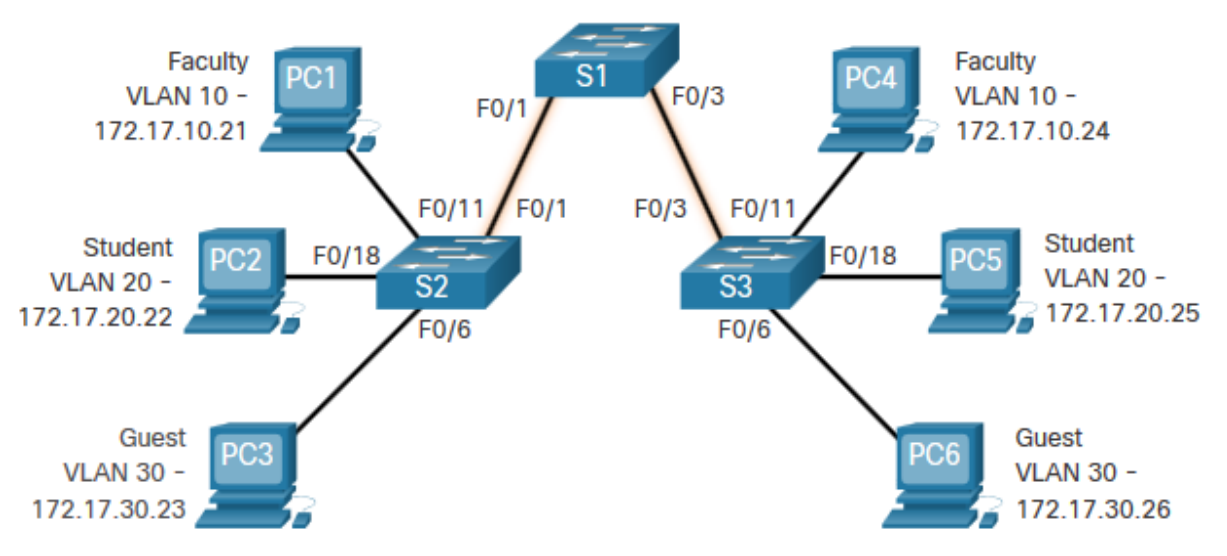

### VLANs in a Multi-Switched Environment Networks without VLANs

Without VLANs, all devices connected to the switches will receive all unicast, multicast, and broadcast traffic.

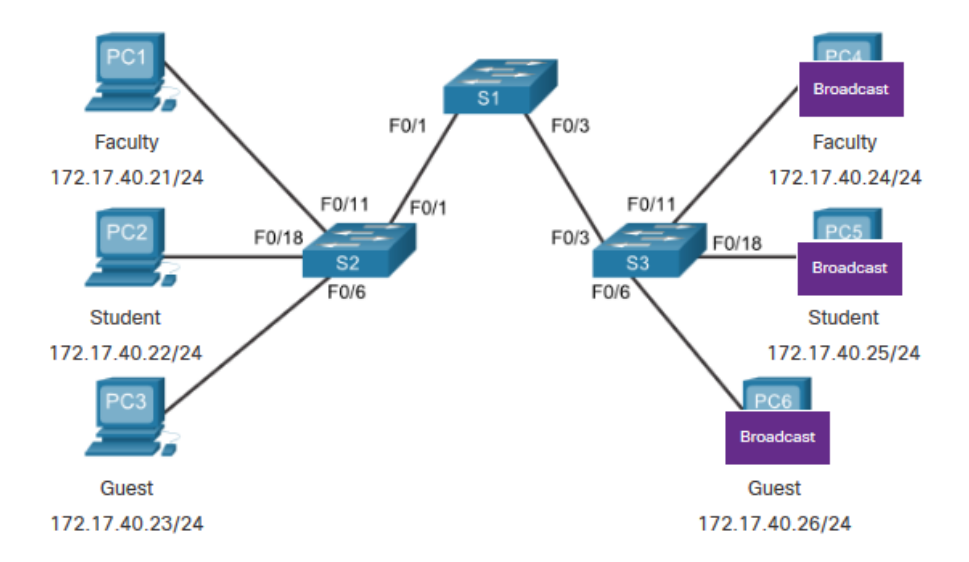

PC1 sends out a local Layer 2 broadcast. The switches forward the broadcast frame out all available ports.

#### VLANs in a Multi-Switched Environment Networks with VLANs

With VLANs, unicast, multicast, and broadcast traffic is confined to a VLAN. Without a Layer 3 device to connect the VLANs, devices in different VLANs cannot communicate.

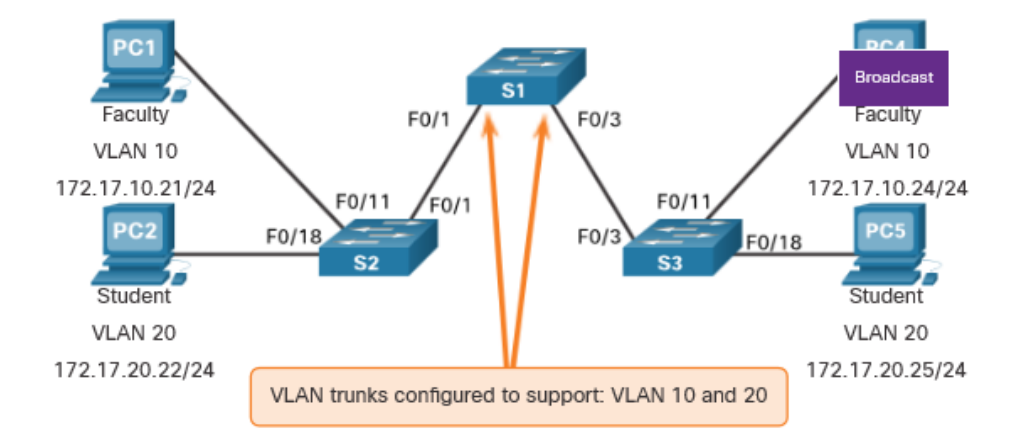

PC1 sends out a local Layer 2 broadcast. The switches forward the broadcast frame only out ports configured for VLAN10.

#### VLANs in a Multi-Switched Environment VLAN Identification with a Tag

- The IEEE 802.1Q header is 4 Bytes
- When the tag is created the FCS must be recalculated.
- When sent to end devices, this tag must be removed and the FCS recalculated back to its original number.

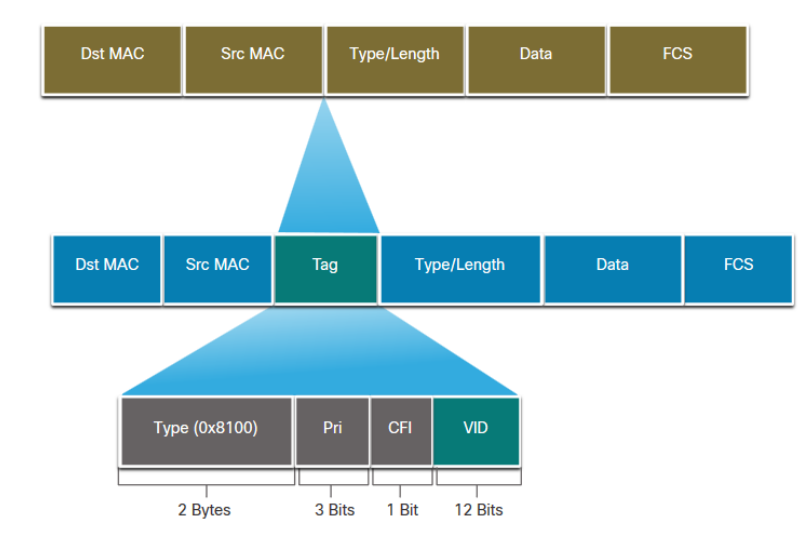

| 802.1Q VLAN Tag Field             | Function                                                                                                    |
|-----------------------------------|----------------------------------------------------------------------------------------------------|
| Туре                              | <ul> <li>2-Byte field with hexadecimal 0x8100</li> <li>This is referred to as Tag Protocol ID (TPID)</li> </ul> |
| User Priority                     | 3-bit value that supports                                                                                       |
| Canonical Format Identifier (CFI) | 1-bit value that can support token ring frames on Ethernet                                                      |
| VLAN ID (VID)                     | • 12-bit VLAN identifier that can support up to 4096 VLANs                                                      |

#### VLANs in a Multi-Switched Environment Native VLANs and 802.1Q Tagging

802.1Q trunk basics:

- Tagging is typically done on all VLANs.
- The use of a native VLAN was designed for legacy use, like the hub in the example.
- Unless changed, VLAN1 is the native VLAN.
- Both ends of a trunk link must be configured with the same native VLAN.
- Each trunk is configured separately, so it is possible to have a different native VLANs on separate trunks.

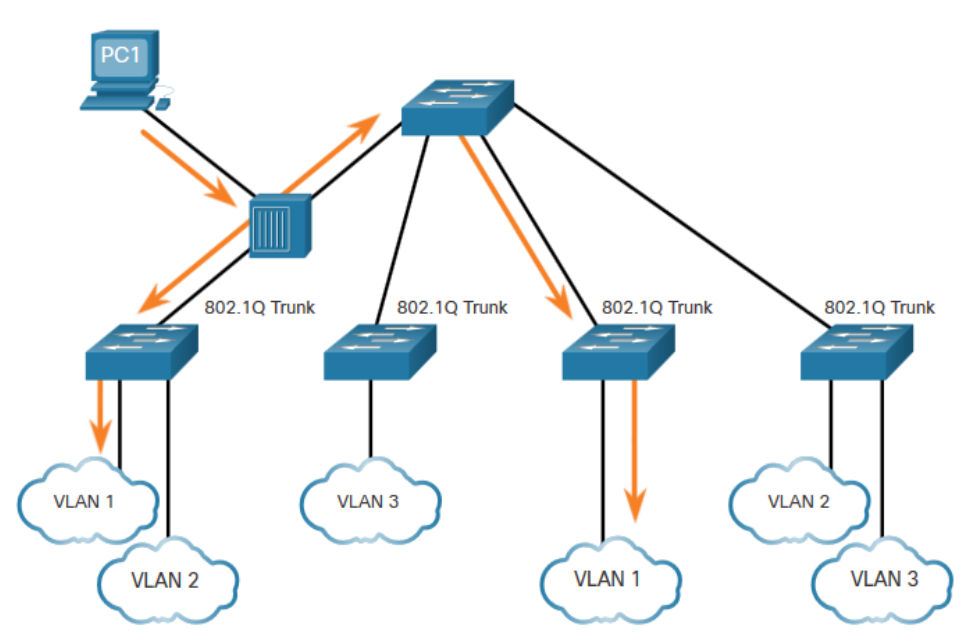

#### VLANs in a Multi-Switched Environment Voice VLAN Tagging

The VoIP phone is a three port switch:

- The switch will use CDP to inform the phone of the Voice VLAN.
- The phone will tag its own traffic (Voice) and can set Cost of Service (CoS). CoS is QoS for layer 2.
- The phone may or may not tag frames from the PC.

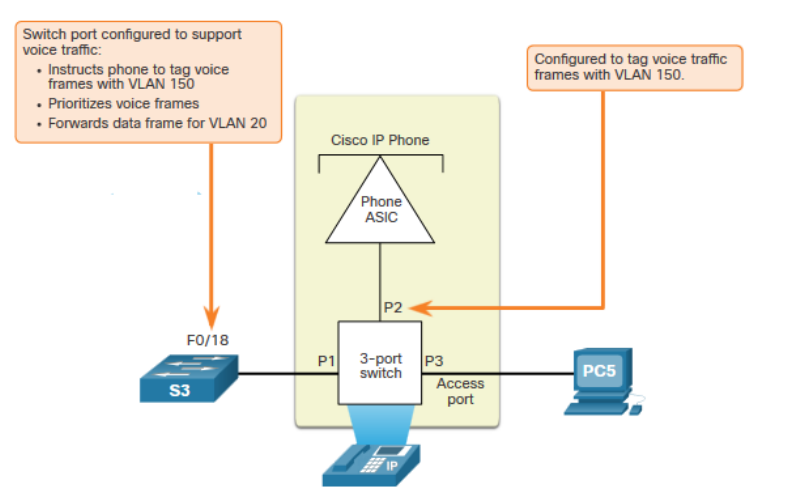

| Traffic     | Tagging Function                                                         |
|-------------|--------------------------------------------------------------------------|
| Voice VLAN  | tagged with an appropriate Layer 2 class of service (CoS) priority value |
| Access VLAN | can also be tagged with a Layer 2 CoS priority value                     |
| Access VLAN | is not tagged (no Layer 2 CoS priority value)                            |

#### VLANs in a Multi-Switched Environment Voice VLAN Verification Example

The **show interfaces fa0/18 switchport** command can show us both data and voice VLANs assigned to the interface.

S1# show interfaces fa0/18 switchport Name: Fa0/18 Switchport: Enabled Administrative Mode: static access Operational Mode: static access Administrative Trunking Encapsulation: negotiate Operational Trunking Encapsulation: native Negotiation of Trunking: Off Access Mode VLAN: 20 (student) Trunking Native Mode VLAN: 1 (default) Administrative Native VLAN tagging: enabled Voice VLAN: 150 (voice)

#### VLANs in a Multi-Switched Environment Packet Tracer – Investigate a VLAN Implementation

In this Packet Tracer activity, you will:

- Part 1: Observe Broadcast Traffic in a VLAN Implementation
- Part 2: Observe Broadcast Traffic without VLANs

# 3.3 VLAN Configuration

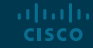

| AN Configuration                                         | Switch# show vlan brief                                                                                                    |  |
|----------------------------------------------------------|----------------------------------------------------------------------------------------------------|--|
| / AN Depage on Catalyst Switchs                          | VLAN Name Status Ports                                                                                                    |  |
| Catalyst switches 2960 and 3650 support over 4000 VLANs. | <pre>1 default active Fa0/1, Fa0/2, Fa0/3, Fa0/4 Fa0/5, Fa0/6, Fa0/7, Fa0/8 Fa0/9, Fa0/10, Fa0/11, Fa0/12 Fa0/13, Fa0/14, Fa0/15, Fa0/16 Fa0/17, Fa0/18, Fa0/19, Fa0/20 Fa0/21, Fa0/22, Fa0/23, Fa0/24 Gi0/1, Gi0/2 1002 fddi-default act/unsup 1003 token-ring-default act/unsup 1004 fddinet-default act/unsup 1005 trnet-default act/unsup</pre> |  |
| Normal Range VLAN 1 – 1005                               | Extended Range VLAN 1006 - 4095                                                                                                    |  |
| Used in Small to Medium sized businesses                 | Used by Service Providers                                                                                                    |  |
| 1002 – 1005 are reserved for legacy VLANs                | Are in Running-Config                                                                                                    |  |
| 1, 1002 – 1005 are auto created and cannot be deleted    | Supports fewer VLAN features                                                                                                    |  |
| Stored in the vlan.dat file in flash                     | Requires VTP configurations                                                                                                    |  |
| VTP can synchronize between switches                     |                                                                                                    |  |

V

V

## VLAN Configuration VLAN Creation Commands

VLAN details are stored in the vlan.dat file. You create VLANs in the global configuration mode.

| Task                                        | IOS Command                         |
|---------------------------------------------|-------------------------------------|
| Enter global configuration mode.            | Switch# configure terminal          |
| Create a VLAN with a valid ID number.       | Switch(config)# vlan vlan-id        |
| Specify a unique name to identify the VLAN. | Switch(config-vlan)# name vlan-name |
| Return to the privileged EXEC mode.         | Switch(config-vlan)# end            |
| Enter global configuration mode.            | Switch# configure terminal          |

## VLAN Configuration VLAN Creation Example

- If the Student PC is going to be in VLAN 20, we will create the VLAN first and then name it.
- If you do not name it, the Cisco IOS will give it a default name of vlan and the four digit number of the VLAN. E.g. vlan0020 for VLAN 20.

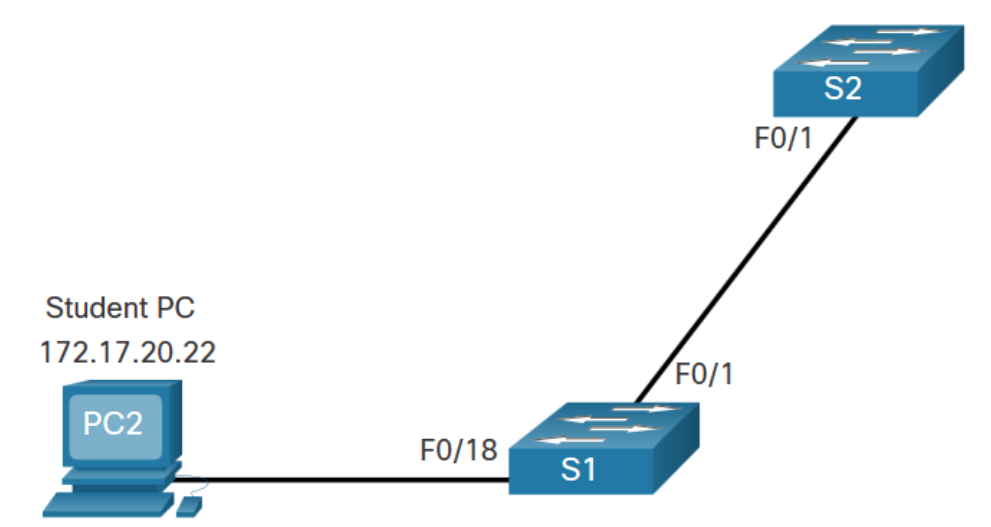

| Prompt           | Command            |
|------------------|--------------------|
| S1#              | Configure terminal |
| S1(config)#      | vlan 20            |
| S1(config-vlan)# | name student       |
| S1(config-vlan)# | end                |

## VLAN Configuration VLAN Port Assignment Commands

Once the VLAN is created, we can then assign it to the correct interfaces.

| Task                                | Command                                           |
|-------------------------------------|---------------------------------------------------|
| Enter global configuration mode.    | Switch# configure terminal                        |
| Enter interface configuration mode. | Switch(config)# interface interface-id            |
| Set the port to access mode.        | Switch(config-if)# switchport mode access         |
| Assign the port to a VLAN.          | Switch(config-if)# switchport access vlan vlan-id |
| Return to the privileged EXEC mode. | Switch(config-if)# end                            |

- VLAN Configuration
  VLAN Port Assignment Example
  - We can assign the VLAN to the port interface.
  - Once the device is assigned the VLAN, then the end device will need the IP address information for that VLAN
  - Here, Student PC receives
     172.17.20.22

ululu cisco

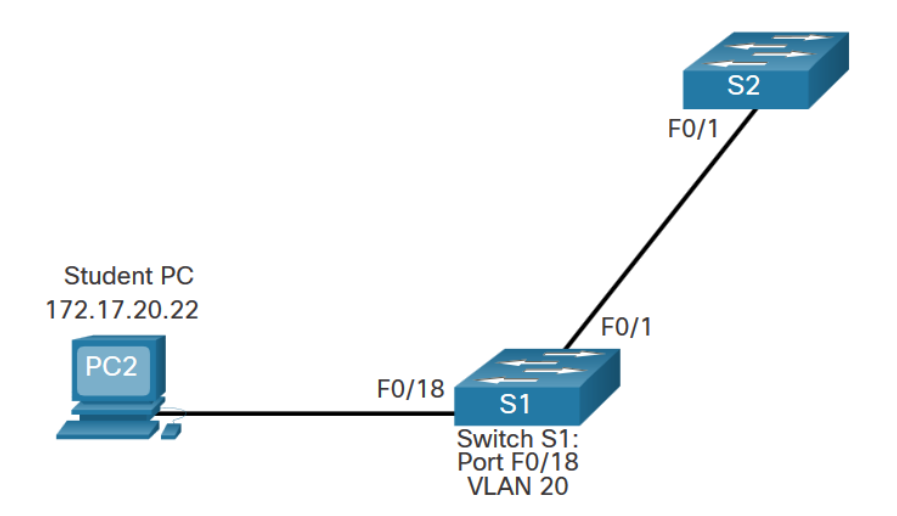

| Prompt         | Command                   |
|----------------|---------------------------|
| S1#            | Configure terminal        |
| S1(config)#    | Interface fa0/18          |
| S1(config-if)# | Switchport mode access    |
| S1(config-if)# | Switchport access vlan 20 |
| S1(config-if)# | end                       |

## VLAN Configuration Data and Voice VLANs

### An access port may only be assigned to **one data VLAN**.

However it may also be assigned to one Voice VLAN for when a phone and an end device are off of the same switchport.

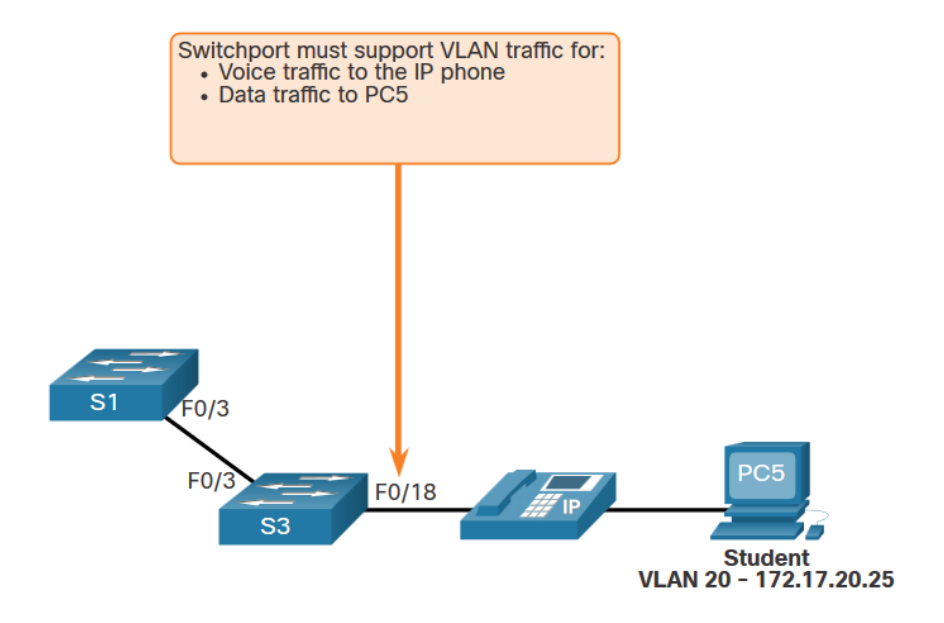

## VLAN Configuration Data and Voice VLAN Example

- We will want to create and name both Voice and Data VLANs.
- In addition to assigning the data VLAN, we will also assign the Voice VLAN and turn on QoS for the voice traffic to the interface.

Note: QoS is beyond the scope of this course. Here we do show the use of the mls qos trust [cos | device cisco-phone | dscp | ipprecedence] command.

ululu cisco

```
S1(config) # vlan 20
S1(config-vlan) # name student
S1(config-vlan) # vlan 150
S1(config-vlan) # name VOICE
S1(config-vlan) # exit
S1(config) # interface fa0/18
S1(config-if) # switchport mode access
S1(config-if) # switchport access vlan 20
S1(config-if) # mls qos trust cos
S1(config-if) # mls qos trust cos
S1(config-if) # switchport voice vlan 150
S1(config-if) # end
```

•The newer catalyst switch will automatically create the VLAN, if it does not already exist, when it is assigned to an interface.

## VLAN Configuration Verify VLAN Information

Use the **show vlan** command. The complete syntax is:

show vlan [brief | id vlan-id | name
vlan-name | summary]

| 1# show vlan summary              |   |
|-----------------------------------|---|
| Number of existing VLANs          | 7 |
| Number of existing VTP VLANs      | 7 |
| Number of existing extended VLANS | 0 |

| 51# show interface vlan 20                                           |
|----------------------------------------------------------------------|
| Vlan20 is up, line protocol is up                                    |
| Hardware is EtherSVI, address is 001f.6ddb.3ec1 (bia 001f.6ddb.3ec1) |
| MTU 1500 bytes, BW 1000000 Kbit, DLY 10 usec,                        |
| reliability 255/255, txload 1/255, rxload 1/255                      |
| Encapsulation ARPA, loopback not set                                 |
|                                                                      |

(Output omitted)

| Task                                                                                                    | Command Option |
|----------------------------------------------------------------------------------------------------|----------------|
| Display VLAN name, status, and its ports one VLAN per line.                                                          | brief          |
| Display information about the identified VLAN ID number.                                                             | id vlan-id     |
| Display information about the identified VLAN name. The <i>vlan-name</i> is an ASCII string from 1 to 32 characters. | name vlan-name |
| Display VLAN summary information.                                                                                    | summary        |

#### VLAN Configuration Change VLAN Port Membership

There are a number of ways to change VLAN membership:

- re-enter switchport access vlan vlan-id command
- use the no switchport access vlan to place interface back in VLAN 1

Use the **show vlan brief** or the **show interface fa0/18 switchport** commands to verify the correct VLAN association.

| <pre>S1(config)# interface fa0/18 S1(config-if)# no switchport access vlan S1(config-if)# end S1# S1# S1# show vlan brief</pre> |                                  |                        |                                                                                                    |
|----------------------------------------------------------------------------------------------------|----------------------------------|------------------------|----------------------------------------------------------------------------------------------------|
| VLAN                                                                                                    | Name                             | Status                 | Ports                                                                                                    |
| 1                                                                                                    | default                          | active                 | Fa0/1, Fa0/2, Fa0/3, Fa0/4<br>Fa0/5, Fa0/6, Fa0/7, Fa0/8<br>Fa0/9, Fa0/10, Fa0/11, Fa0/12<br>Fa0/13, Fa0/14, Fa0/15, Fa0/16<br>Fa0/17, Fa0/18, Fa0/19, Fa0/20<br>Fa0/21, Fa0/22, Fa0/23, Fa0/24<br>Gi0/1, Gi0/2 |
| 20                                                                                                    | student<br>fddi-default          | active                 |                                                                                                    |
| 1002                                                                                                    | token-ring-default               | act/unsup              |                                                                                                    |
| 1004<br>1005                                                                                                    | fddinet-default<br>trnet-default | act/unsup<br>act/unsup |                                                                                                    |
|                                                                                                    |                                  |                        |                                                                                                    |

| S1# show interfaces fa0/18 switchport            |  |  |  |
|--------------------------------------------------|--|--|--|
| Name: Fa0/18                                     |  |  |  |
| Switchport: Enabled                              |  |  |  |
| Administrative Mode: static access               |  |  |  |
| Operational Mode: static access                  |  |  |  |
| Administrative Trunking Encapsulation: negotiate |  |  |  |
| Operational Trunking Encapsulation: native       |  |  |  |
| Negotiation of Trunking: Off                     |  |  |  |
| Access Mode VLAN: 1 (default)                    |  |  |  |
| Trunking Native Mode VLAN: 1 (default)           |  |  |  |

### VLAN Configuration Delete VLANs

Delete VLANs with the **no vlan** *vlan-id* command.

Caution: Before deleting a VLAN, reassign all member ports to a different VLAN.

- Delete all VLANs with the **delete flash:vlan.dat** or **delete vlan.dat** commands.
- Reload the switch when deleting all VLANs.

**Note**: To restore to factory default – unplug all data cables, erase the startup-configuration and delete the vlan.dat file, then reload the device.

### VLAN Configuration Packet Tracer – VLAN Configuration

In this Packet Tracer activity, you will perform the following:

- Verify the Default VLAN Configuration
- Configure VLANs
- Assign VLANs to Ports

## 3.4 VLAN Trunks

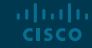

## VLAN Trunks Trunk Configuration Commands

Configure and verify VLAN trunks. Trunks are layer 2 and carry traffic for all VLANs.

| Task                                                       | IOS Command                                                           |
|------------------------------------------------------------|-----------------------------------------------------------------------|
| Enter global configuration mode.                           | Switch# configure terminal                                            |
| Enter interface configuration mode.                        | Switch(config)# interface interface-id                                |
| Set the port to permanent trunking mode.                   | Switch(config-if)# switchport mode trunk                              |
| Sets the native VLAN to something other than VLAN 1.       | Switch(config-if)# <b>switchport trunk native vlan</b> <i>vlan-id</i> |
| Specify the list of VLANs to be allowed on the trunk link. | Switch(config-if)# switchport trunk allowed vlan vlan-list            |
| Return to the privileged EXEC mode.                        | Switch(config-if)# end                                                |

## VLAN Trunks Trunk Configuration Example

The subnets associated with each VLAN are:

- VLAN 10 Faculty/Staff 172.17.10.0/24
- VLAN 20 Students 172.17.20.0/24
- VLAN 30 Guests 172.17.30.0/24
- VLAN 99 Native 172.17.99.0/24

F0/1 port on S1 is configured as a trunk port.

**Note**: This assumes a 2960 switch using 802.1q tagging. Layer 3 switches require the encapsulation to be configured before the trunk mode.

> ululu cisco

| Prompt         | Command                                   |
|----------------|-------------------------------------------|
| S1(config)#    | Interface fa0/1                           |
| S1(config-if)# | Switchport mode trunk                     |
| S1(config-if)# | Switchport trunk native vlan 99           |
| S1(config-if)# | Switchport trunk allowed vlan 10,20,30,99 |
| S1(config-if)# | end                                       |

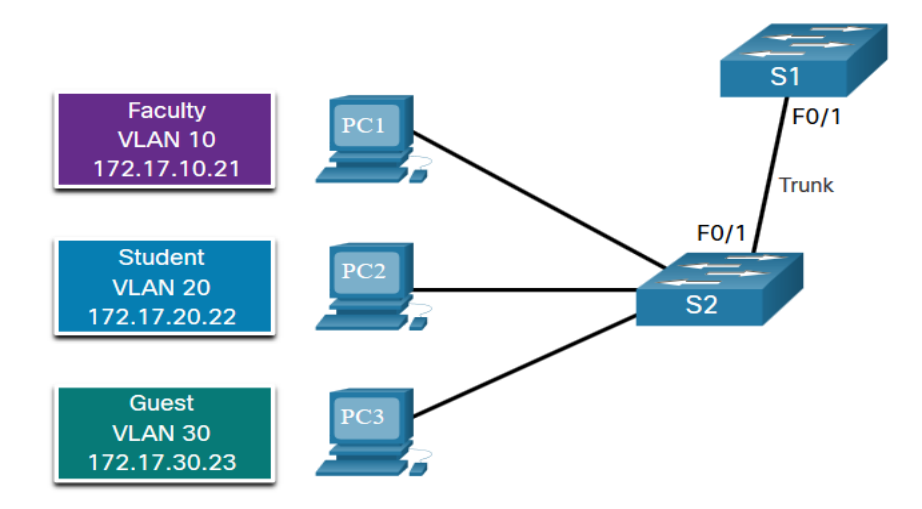

#### VLAN Trunks Verify Trunk Configuration

- Set the trunk mode and native vlan.
- Notice **sh int fa0/1 switchport** command:
- · Is set to trunk administratively
- Is set as trunk operationally (functioning)
- Encapsulation is dot1q
- Native VLAN set to VLAN 99
- All VLANs created on the switch will pass traffic on this trunk

S1(config) # interface fa0/1 S1(config-if) # switchport mode trunk S1(config-if) # switchport trunk native vlan 99 S1(config-if) # end S1# show interfaces fa0/1 switchport Name: Fa0/1 Switchport: Enabled Administrative Mode: trunk Operational Mode: trunk Administrative Trunking Encapsulation: dot1q Operational Trunking Encapsulation: dotlg Negotiation of Trunking: On Access Mode VLAN: 1 (default) Trunking Native Mode VLAN: 99 (VLAN0099) Administrative Native VLAN tagging: enabled Voice VLAN: none Administrative private-vlan host-association: none Administrative private-vlan mapping: none Administrative private-vlan trunk native VLAN: none Administrative private-vlan trunk Native VLAN tagging: enabled Administrative private-vlan trunk encapsulation: dot1q Administrative private-vlan trunk normal VLANs: none Administrative private-vlan trunk associations: none Administrative private-vlan trunk mappings: none Operational private-vlan: none Trunking VLANs Enabled: ALL Pruning VLANs Enabled: 2-1001 (output omitted)

#### VLAN Trunks Reset the Trunk to the Default State

- Reset the default trunk settings with the no command.
  - All VLANs allowed to pass traffic
  - Native VLAN = VLAN 1
- Verify the default settings with a sh int fa0/1 switchport command.

S1(config)# interface fa0/1
S1(config-if)# no switchport trunk allowed vlan
S1(config-if)# no switchport trunk native vlan
S1(config-if)# end

S1# show interfaces fa0/1 switchport Name: Fa0/1 Switchport: Enabled Administrative Mode: trunk Operational Mode: trunk Administrative Trunking Encapsulation: dotlg Operational Trunking Encapsulation: dot1g Negotiation of Trunking: On Access Mode VLAN: 1 (default) Trunking Native Mode VLAN: 1 (default) Administrative Native VLAN tagging: enabled Voice VLAN: none Administrative private-vlan host-association: none Administrative private-vlan mapping: none Administrative private-vlan trunk native VLAN: none Administrative private-vlan trunk Native VLAN tagging: enabled Administrative private-vlan trunk encapsulation: dot1g Administrative private-vlan trunk normal VLANs: none Administrative private-vlan trunk associations: none Administrative private-vlan trunk mappings: none Operational private-vlan: none Trunking VLANs Enabled: ALL Pruning VLANs Enabled: 2-1001 (output omitted)

#### VLAN Trunks Reset the Trunk to the Default State (Cont.)

Reset the trunk to an access mode with the **switchport mode access** command:

- Is set to an access interface administratively
- Is set as an access interface operationally (functioning)

S1(config) # interface fa0/1 S1(config-if) # switchport mode access S1(config-if) # end S1# show interfaces fa0/1 switchport Name: Fa0/1 Switchport: Enabled Administrative Mode: static access Operational Mode: static access Administrative Trunking Encapsulation: dot1g Operational Trunking Encapsulation: native Negotiation of Trunking: Off Access Mode VLAN: 1 (default) Trunking Native Mode VLAN: 1 (default) Administrative Native VLAN tagging: enabled (output omitted)

#### **VLAN Trunks**

#### Packet Tracer – Configure Trunks

In this Packet Tracer activity, you will perform the following:

- Verify VLANs
- Configure Trunks

#### **VLAN Trunks**

### Lab – Configure VLANs and Trunks

In this lab, you will perform the following:

- Build the Network and Configure Basic Device Settings
- Create VLANs and Assign Switch Ports
- Maintain VLAN Port Assignments and the VLAN Database
- Configure an 802.1Q Trunk between the Switches
- Delete the VLAN Database

# 3.5 Dynamic Trunking Protocol

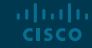

### Dynamic Trunking Protocol Introduction to DTP

Dynamic Trunking Protocol (DTP) is a proprietary Cisco protocol.

DTP characteristics are as follows:

- On by default on Catalyst 2960 and 2950 switches
- Dynamic-auto is default on the 2960 and 2950 switches
- May be turned off with the nonegotiate command
- May be turned back on by setting the interface to dynamic-auto
- Setting a switch to a static trunk or static access will avoid negotiation issues with the **switchport mode trunk** or the **switchport mode access** commands.

S1(config-if)# switchport mode trunk S1(config-if)# switchport nonegotiate

S1(config-if) # switchport mode dynamic auto

## Dynamic Trunking Protocol Negotiated Interface Modes

The switchport mode command has additional options.

Use the **switchport nonegotiate** interface configuration command to stop DTP negotiation.

| Option            | Description                                                                                   |
|-------------------|-----------------------------------------------------------------------------------------------|
| access            | Permanent access mode and negotiates to convert the neighboring link into an access link      |
| dynamic auto      | Will becomes a trunk interface if the neighboring interface is set to trunk or desirable mode |
| dynamic desirable | Actively seeks to become a trunk by negotiating with other auto or desirable interfaces       |
| trunk             | Permanent trunking mode and negotiates to convert the neighboring link into a trunk link      |

#### Dynamic Trunking Protocol Results of a DTP Configuration

DTP configuration options are as follows:

|                      | Dynamic Auto | Dynamic<br>Desirable | Trunk                | Access               |
|----------------------|--------------|----------------------|----------------------|----------------------|
| Dynamic Auto         | Access       | Trunk                | Trunk                | Access               |
| Dynamic<br>Desirable | Trunk        | Trunk                | Trunk                | Access               |
| Trunk                | Trunk        | Trunk                | Trunk                | Limited connectivity |
| Access               | Access       | Access               | Limited connectivity | Access               |

## Dynamic Trunking Protocol Verify DTP Mode

The default DTP configuration is dependent on the Cisco IOS version and platform.

- Use the show dtp interface command to determine the current DTP mode.
- Best practice recommends that the interfaces be set to access or trunk and to turnoff DTP

```
S1# show dtp interface fa0/1
DTP information for FastEthernet0/1:
TOS/TAS/TNS: ACCESS/AUTO/ACCESS
TOT/TAT/TNT: NATIVE/NEGOTIATE/NATIVE
Neighbor address 1: C80084AEF101
Neighbor address 2: 00000000000
Hello timer expiration (sec/state): 11/RUNNING
Access timer expiration (sec/state): never/STOPPED
Negotiation timer expiration (sec/state): never/STOPPED
Multidrop timer expiration (sec/state): never/STOPPED
FSM state: S2:ACCESS
# times multi & trunk 0
Enabled: yes
In STP: no
```

### Dynamic Trunking Protocol Packet Tracer – Configure DTP

In this Packet Tracer activity, you will perform the following:

- Configure static trunking
- Configure and verify DTP

### 3.6 Module Practice and Quiz

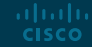

Module Practice and Quiz

### Packet Tracer – Implement VLANs and Trunking

In this Packet Tracer activity, you will perform the following:

- Configure VLANs
- Assign Ports to VLANs
- Configure Static Trunking
- Configure Dynamic Trunking

#### Module Practice and Quiz

### Lab – Implement VLANs and Trunking

In this lab, you will perform the following:

- Build the Network and Configure Basic Device Settings
- Create VLANs and Assign Switch Ports
- Configure an 802.1Q Trunk between the Switches

#### Module Practice and Quiz What did I learn in this module?

- VLANs are based on logical instead of physical connections.
- VLANs can segment networks based on function, team, or application.
- Each VLAN is considered a separate logical network.
- A trunk is a point-to-point link that carries more than one VLAN.
- VLAN tag fields include the type, user priority, CFI and VID.
- A separate voice VLAN is required to support VoIP.
- Normal range VLAN configurations are stored in the vlan.dat file in flash.
- An access port can belong to one data VLAN at a time, but may also have a Voice VLAN.

#### Module Practice and Quiz What did I learn in this module? (Cont.)

- A trunk is a Layer 2 link between two switches that carries traffic for all VLANs.
- Trunks will need tagging for the various VLANs, typically 802.1q.
- IEEE 802.1q tagging makes provision for one native VLAN that will remain untagged.
- An interface can be set to trunking or nontrunking.
- Trunk negotiation is managed by the Dynamic Trunking Protocol (DTP).
- DTP is a Cisco proprietary protocol that manages trunk negotiations.

### ··II··II·· CISCO